AGENCIJA ZA UPRAVLJANJE LUKAMA

Uputstvo za korišćenje softvera za digitalno potpisivanje dokumenata

Beograd 2018.

# Sadržaj:

| 1. | Pot | pisivanje dokumenata4 |
|----|-----|-----------------------|
| 2. | Dol | kumenta5              |
| 2  | .1. | Prikaži neposlate5    |
| 2  | .2. | Prikaži sve5          |
| 2  | .3. | Dodaj6                |
| 2  | .4. | Dodaj više6           |
| 2  | .5. | Pošalji potpisane7    |
| 2  | .6. | Pošalji7              |
| 2  | .7. | Pregled7              |
| 2  | .8. | Brisanje7             |
| 2  | .9. | Izveštaj7             |
| 3. | Pra | vna lica8             |
| 3  | .1. | Dodaj9                |
| 3  | .2. | Učitaj JSON           |
| 3  | .3. | Pregled 10            |
| 3  | .4. | Izmena10              |
| 3  | .5. | Brisanje10            |
| 4. | Ser | tifikati11            |
| 4  | .1. | Prikaži validne11     |
| 4  | .2. | <30 dana ističe11     |
| 4  | .3. | Prikaži sve11         |
| 4  | .4. | Pregled11             |
| 4  | .5. | Izmena11              |
| 4  | .6. | Brisanje12            |
| 5. | Kor | isnici12              |
| 5  | .1. | Dodaj                 |
| 5  | .2. | Email14               |
| 5  | .3. | Pregled               |
| 5  | .4. | Izmena15              |
| 5  | .5. | Brisanje15            |

| Slika 1.Prikaz aplikacije Potpisivanje dokumenata                              | 4    |
|--------------------------------------------------------------------------------|------|
| Slika 2. Prikaz stranice Dokumenta                                             | 5    |
| Slika 3. Prikaz forme za dodavanje dokumenta                                   | 6    |
| Slika 4. Prikaz forme za dodavanje više dokumenata                             | 7    |
| Slika 5. Prikaz stranice Pravna lica                                           | 8    |
| Slika 6. Prikaz forme za dodavanje pravnog lica                                | 9    |
| Slika 7. Prikaz forme za dodavanje dokumenta sa pravnim licima                 | . 10 |
| Slika 8. Prikaz stranice Sertifikati                                           | . 11 |
| Slika 9. Prikaz stranice Korisnici                                             | . 12 |
| Slika 10. Prikaz forme za dodavanje i izmenu korisnika                         | . 13 |
| Slika 11. Prikaz opcija ponuđenih u padajućem meniju za odabir uloge korisnika | . 13 |
| Slika 12. Prikaz forme za podešavanje E-mail adrese pošiljaoca                 | . 15 |
|                                                                                |      |

# 1. Potpisivanje dokumenata

Preduslovi za rad aplikacije su:

- postojanje foldera dokumenta,
- dokumenta\_potpisana,
- dokumenta\_potpisana\_zip,
- fajl dokumenta\_zip.zip u gore navedenom folderu i
- sertifikat ubačen u računar.

Prvi korak je ubacivanje pdf dokumenata u folder *dokumenta*, zatim se pokreće aplikacija Potpisivanje dokumenata i potrebno je kliknuti na dugme Potpiši (Slika 1).

| 🛓 Potpisiv | — |    | $\times$ |
|------------|---|----|----------|
| Potpiši    |   | 0% |          |
|            |   |    |          |
|            |   |    |          |
|            |   |    |          |

Slika 1.Prikaz aplikacije Potpisivanje dokumenata

Nakon toga će se izlistati broj dokumenata koji su potpisani, a takođe će se prikazati i procenat potpisanih dokumenata.

U folderu *dokumenta\_potpisana\_zip* je generisan fajl *dokumenta\_zip.zip* sa svim potpisanim dokumentima i potrebno ga je uplodovati u aplikaciju kao što je opisano u delu **DOKUMENTA -> Dodaj više** 

# 2. Dokumenta

Na ovoj stranici postoje sledeće funkcionalnosti:

- Prikaži neposlate,
- Prikaži sve,
- Dodaj,
- Dodaj više,
- Pošalji potpisane,
- Download,
- Pošalji,
- Pregled,
- Brisanje,
- Izveštaj

| Dokument                        |               |                    |            |           |             |              |
|---------------------------------|---------------|--------------------|------------|-----------|-------------|--------------|
| Prikaži 10 🔻 elemenata          |               |                    |            |           |             | Pretraga:    |
| Broj dokumenta                  | 1 Pravno lice | <b>↓</b> ↑ Poslata | J↑ Pošalji | 1 Pregled | 11 Brisanje | 1 Export PDF |
| 02621-1012-2018                 | Dex D.O.O     |                    | Pošalji    | Pregled   | Brisanje    | Izveštaj     |
| 02622-1012-2018                 | Dex D.O.O     |                    | Pošalji    | Pregled   | Brisanje    | Izveštaj     |
| 02623-1012-2018                 | Dex D.O.O     |                    | Pošalji    | Pregled   | Brisanje    | Izveštaj     |
| 02624-1012-2018                 | Dex D.O.O     |                    | Pošalji    | Pregled   | Brisanje    | Izveštaj     |
| 02625-1012-2018                 | Dex D.O.O     |                    | Pošalji    | Pregled   | Brisanje    | Izveštaj     |
| 02626-1012-2018                 | Dex D.O.O     |                    | Pošalji    | Pregled   | Brisanje    | Izveštaj     |
| 02627-1012-2018                 | Dex D.O.O     |                    | Pošalji    | Pregled   | Brisanje    | Izveštaj     |
| 123                             | Dex D.O.O     |                    | Pošalji    | Pregled   | Brisanje    | Izveštaj     |
| 123555                          | Dex D.O.O     |                    | Pošalji    | Pregled   | Brisanje    | Izveštaj     |
| 2121                            | Dex D.O.O     | ×                  | Pošalji    | Pregled   | Brisanje    | Izveštaj     |
| Prikaz 1 do 10 od ukunno 12 ele | menata        |                    |            |           |             | Prothodoa 1  |

Slika 2. Prikaz stranice Dokumenta

#### 2.1. Prikaži neposlate

Klikom na ovo dugme, u tabeli ispod, prikazuju se sva dokumenta koja nisu poslata na email adresu pravnog lica.

#### 2.2. Prikaži sve

Klikom na ovo dugme, u tabeli ispod se prikazuju sva dokumenta. Što obuhvata dokumenta koja su poslata i dokumenta koja nisu poslata na email adresu pravnog lica.

# 2.3. Dodaj

Klikom na dugme **Dodaj** otvara se forma za dodavanje novog dokumenta. Potrebno je popuniti broj dokumenta, odabrati pravno lice na koje se document odnosi i na kraju odabrati elektronski potpisan dokument u pdf formatu.

| Korisnici | Sertifikati | Dokumenta | Pravna | a lica                                                                                               |   |
|-----------|-------------|-----------|--------|----------------------------------------------------------------------------------------------------|---|
| KONSNICI  | Serunkau    | Dokumenta | Pravna | Dokument Broj dokumenta: Pravno lice: Izaberite dokument Choose File No file chosen Sačuvaj dokument |   |
|           |             |           |        |                                                                                                    | A |

Slika 3. Prikaz forme za dodavanje dokumenta

# 2.4. Dodaj više

Klikom na ovo dugme otvara se forma za dodavanje više dokumenata. Potrebno je odabrati *zip fajl* koji je izgenerisan iz aplikacije za elekronski potpis i nalazi se u folderu *dokumenta\_potpisana\_zip*. Nakon odabira zip fajla potrebno je kliknuti na dugme *Import ZIP*. Aplikacija će automatski prepoznati, povezati i sačuvati dokumenta sa odgovarajućim pravnim licima. U slučaju da dođe do greške, u gornjem desnom uglu će se ispisati koja dokumenta nisu uspešno dodata.

| Uvoz više faktura                            |         | ×          |
|----------------------------------------------|---------|------------|
| Izaberite fajl<br>Choose File No file chosen |         |            |
|                                              | Zatvori | Import ZIP |

#### Slika 4. Prikaz forme za dodavanje više dokumenata

# 2.5. Pošalji potpisane

Klikom na ovo dugme šalju se sva dokumenta koja nisu poslata (to podrazumeva da polje u koloni Poslata nije označeno) na email adresu pravnog lica.

# 2.6. Pošalji

Klikom na ovo dugme, dokument se pojedinačno šalje pravnom licu.

# 2.7. Pregled

Klikom na ovo dugme prikazuju se informacije o dokumentu kao što su: *Broj i naziv dokumenta, pravno lice, da li je dokument potpisan, da li je dokument poslat na email adresu, datum potpisa i datum slanja.* 

### 2.8. Brisanje

Klikom na ovo dugme briše se dokument iz reda u kom se dugme nalazi.

### 2.9. Izveštaj

Klikom na ovo dugme generiše se pdf izveštaj vezan za dokument. Zatim se klikom na dugme *DOWNLOAD* izveštaj preuzima na korisnikovom račuaru.

**Dodatak:** U desnom uglu tabele postoji polje **Pretraga**. Unosom teksta u polje automatski se pretražuje po svim kolonama iz tabele.

# 3. Pravna lica

Funkcionalnosti na ovoj stranici su sledeće:

- Dodaj,
- Učitaj JSON,
- Pregled,
- Izmena,
- Brisanje,
- Pretraga

| Korisnici Sertifikati | i Dokumenta | Pravna lica                             |                       |                                | nikolas Izloguj se |
|-----------------------|-------------|-----------------------------------------|-----------------------|--------------------------------|--------------------|
|                       |             | Datum poslednjeg učitavanja JSON fajla: | 25/07/2018 08:31      |                                |                    |
|                       |             | Pravno lice                             |                       |                                |                    |
|                       |             | Prikaži 10 v elemenata                  |                       | Pretraga:                      |                    |
|                       |             | Naziv                                   | ↓≟ Adresa             | ↓† Grad ↓† Pregled ↓† Izmena ↓ | l† Brisanje ↓†     |
|                       |             | AGAT PADINA D.O.O.                      | Dolna Dolina 76       | Padina Pregled Izmena          | Brisanje           |
|                       |             | AGENT PLUS D.O.O.                       | Makenzijeva 25        | Beograd Pregled Izmena         | Brisanje           |
|                       |             | AGENTSERVIS DOO                         | Обала Краља Петра I 9 | Велико Градиште Pregled Izmena | Brisanje           |
|                       |             | AGROCRNJA D.O.O.                        | Radojevacki put bb    | Srpska Crnja Pregled Izmena    | Brisanje           |
|                       |             | AGROEXPORT EXPORT-IMPORT DOO            | Beogradska 6          | Beograd Pregled Izmena         | Brisanje           |
|                       |             | AGROGLOBE D.O.O.                        | Narodnog fronta 23    | Novi Sad Pregled Izmena        | Brisanje           |
|                       |             | AGROGRNJA D.O.O.                        | Industrijska zona bb  | Bački Petrovac Pregled Izmena  | Brisanje           |
|                       |             | AGROHALAS d.o.o.                        | Vinogradska br.9      | Ada Pregled Izmena             | Brisanje           |
|                       |             | AGROLEK DOO                             | Trg Slobode           | Novi Sad Pregled Izmena        | Brisanje           |
|                       |             | AGROPRODUKT DOO                         | Bumbarevo Brdo bb     | Knić Pregled Izmena            | Brisanje           |
|                       |             | Prikaz 1 do 10 od ukupno 323 elemenata  |                       | Prethodna 1 2 3 4 5            | 33 Sledeća         |
|                       |             | Dodaj Učitaj JSON                       |                       |                                |                    |

Slika 5. Prikaz stranice Pravna lica

# 3.1. Dodaj

Klikom na dugme **Dodaj** otvara se forma za dodavanje novog pravnog lica. Potrebno je popuniti podatke kao što su: *Matični broj, PIB, Naziv pravnog lica, Adresa, Grad, Poštanski broj, Država, email, telefon*, a zatim se klikne na dugme **Sačuvaj pravno lice**.

| Pravno lice         |      |      |  |
|---------------------|------|------|--|
| Matični broj:       |      |      |  |
|                     |      |      |  |
| Naziv pravnog lica: |      |      |  |
|                     |      |      |  |
| PIB:                |      |      |  |
|                     |      |      |  |
| Adresa:             |      |      |  |
|                     |      |      |  |
| Grad:               |      |      |  |
|                     |      |      |  |
| Poštanski broj:     |      |      |  |
|                     |      |      |  |
| Država:             |      |      |  |
|                     |      |      |  |
| Email:              |      |      |  |
|                     |      |      |  |
| Telefon:            |      |      |  |
|                     | <br> | <br> |  |
| Sačuvaj pravno lice |      |      |  |
| Country province    |      |      |  |

Slika 6. Prikaz forme za dodavanje pravnog lica

# 3.2. Učitaj JSON

Klikom na ovo dugme otvara se forma na kojoj je potrebno odabrati JSON fajl iz računara. Nakon toga se klikne dugme *Import JSON* i automatski če se sačuvati JSON fajl koji sadrži pravna lica. Učitavanje se vrši preko matičnog broja pravnog lica i ako pravno lice postoji u aplikaciji biće *"izmenjeno"* podacima iz JSON fajla.

| Uvoz JSON fajla                           |         | ×           |
|-------------------------------------------|---------|-------------|
| Izaberite fajl Choose File No file chosen |         |             |
|                                           | Zatvori | Import JSON |

Slika 7. Prikaz forme za dodavanje dokumenta sa pravnim licima

# 3.3. Pregled

Klikom na dugme *Pregled* prikazuju se dodatne informacije o pravnom licu.

# 3.4. Izmena

Klikom na dugme *Izmena* otvara se forma sa postojećim podacima o pravnom licu, koje je moguće promeniti pojedinačno za svako pravno lice.

# 3.5. Brisanje

Klikom na ovo dugme se briše pravno lice.

**Dodatak:** U desnom uglu tabele postoji polje **Pretraga**. Unosom teksta u polje automatski se pretražuje po svim kolonama iz tabele.

# 4. Sertifikati

Funkcionalnosti na ovoj stranici su sledeće:

- Prikaži validne,
- <30 dana ističe,
- Prikaži sve,
- Dodaj,
- Pregled,
- Izmena,
- Brisanje.

| Korisnici | Sertifikati | Dokumenta | Pravna lica                    |                    |                  |            |           | niko        | las Izloguj se |
|-----------|-------------|-----------|--------------------------------|--------------------|------------------|------------|-----------|-------------|----------------|
|           |             |           | Prikaži validne                | <30 dana (ističe)  | Prikaži sve      |            |           |             |                |
|           |             |           | Sertifikat                     |                    |                  |            |           |             |                |
|           |             |           | Prikaži 10 🔻 elemenata         |                    |                  |            |           | Pretraga:   |                |
|           |             |           | ID ↓≟ Naziv                    | ↓† Korisnik        | 🕴 Datum važenja  | ↓† Pregled | ↓† Izmena | ↓† Brisanje | ↓†             |
|           |             |           | 9 AUL                          | Biljana Maslarević | 22/07/2018 00:00 | Pregled    | Izmena    | Brisanje    |                |
|           |             |           | Prikaz 1 do 1 od ukupno 1 elem | enata              |                  |            |           | Prethodna 1 | Sledeća        |
|           |             |           | Dodai                          |                    |                  |            |           |             |                |
|           |             |           | Douaj                          |                    |                  |            |           |             |                |

Slika 8. Prikaz stranice Sertifikati

### 4.1. Prikaži validne

Klikom na ovo dugme u tabeli se prikazuju sertifikati kojima nije istekao datum važenja.

### 4.2. <30 dana ističe

Klikom na ovo dugme u tabeli se prikazuju sertifikati kojima datum važenja ističe za 30 ili manje dana.

#### 4.3. Prikaži sve

Klikom na ovo dugme u tabeli se prikazuju svi sertifikati iz sistema.

#### 4.4. Pregled

Klikom na ovo dugme prikazuje se stranica na kojoj se mogu videti dodatn informacije o samom sertifikatu.

#### 4.5. Izmena

Klikom na ovo dugme otvara se forma za izmenu podataka o sertifikatu.

### 4.6. Brisanje

Klikom na ovo dugme briše se sertifikat.

# 5. Korisnici

Na ovoj stranici nalaze se sledeće funkcionalnosti:

- Dodaj,
- Email,
- Izmena,
- Pregled,
- Brisanje.

| Korisnici Sertifikati Dokumenta Pravna | a lica                        |                            |                                      |                        | biljanam Izloguj se |
|----------------------------------------|-------------------------------|----------------------------|--------------------------------------|------------------------|---------------------|
|                                        | Korisnik                      |                            |                                      |                        |                     |
|                                        | Prikaži 10 🔻 elemenata        | 3                          |                                      | Pretra                 | iga:                |
|                                        | Ime 斗 Prezime                 | ↓↑ Datum i vreme kreiranja | 1 Datum i vreme poslednjeg logovanja | .↓† Pregled .↓† Izmena | .↓† Brisanje .↓†    |
|                                        | Biljana Maslarević            | 04/11/2018 18:37           | 05/11/2018 00:03                     | Pregled                | Brisanje            |
|                                        | Ljubimor Mišković             | 04/11/2018 18:37           | 04/11/2018 19:15                     | Pregled                | Brisanje            |
|                                        | Marica Milošević              | 04/11/2018 18:37           | 04/11/2018 19:38                     | Pregled                | Brisanje            |
|                                        | Nikola Spasić                 | 04/11/2018 18:37           | 04/11/2018 23:09                     | Pregled                | Brisanje            |
|                                        | Petar Petrović                | 05/11/2018 00:02           |                                      | Pregled                | na Brisanje         |
|                                        | Prikaz 1 do 5 od ukupno 5 ele | menata                     |                                      |                        | Prethodna 1 Sledeća |
|                                        | Dodaj                         | Email                      |                                      |                        |                     |

Slika 9. Prikaz stranice Korisnici

# 5.1. Dodaj

Klikom na ovo dugme otvara se forma za dodavanje novog korisnika. Prilikom popunjavanja podataka potrebno je voditi računa da se ne unese korisničko ime koje već postoji.

| Korisnik                     |  |  |   |
|------------------------------|--|--|---|
| lme:                         |  |  |   |
|                              |  |  |   |
| Prezime:                     |  |  |   |
|                              |  |  |   |
| Organizaciona jedinica:      |  |  |   |
|                              |  |  |   |
| Radno mesto:                 |  |  |   |
|                              |  |  |   |
| Korisničko ime:              |  |  |   |
|                              |  |  |   |
| Lozinka:                     |  |  |   |
| Korisničko Ime (sertifikat): |  |  |   |
|                              |  |  |   |
| Lozinka (sertifikat):        |  |  |   |
|                              |  |  |   |
| Uloga:                       |  |  |   |
| Admin                        |  |  | • |
| Sačuvaj korisnika            |  |  |   |
|                              |  |  |   |

### Slika 10. Prikaz forme za dodavanje i izmenu korisnika

Takođe za *ulogu* je potrebno iz padajućeg menija odabrati opciju "Admin" ili"User".

| Korisničko Ime (sertifikat):             |  |
|------------------------------------------|--|
|                                          |  |
|                                          |  |
| 1                                        |  |
| Lozinka (sertifikat):                    |  |
| Lozinka (sertifikat):                    |  |
| Lozinka (sertifikat):<br>Uloga:          |  |
| Lozinka (sertifikat): Uloga: Admin       |  |
| Lozinka (sertifikat): Uloga: Admin Admin |  |

Slika 11. Prikaz opcija ponuđenih u padajućem meniju za odabir uloge korisnika

U slučaju odabira opcije "Admin", korisnik kome se dodeli ta uloga, imaće dozvoljen pristup stranici *Korisnici* i svim funkcionalnostima koje su predviđene za obradu podataka o korisnicima. U slučaju odabira opcije "User", korisnik kome je dodeljena ova uloga, neće imati pristup stranici *Korisnici*.

### 5.2. Email

Klikom na dugme *Email* otvara se forma za popunjavanje podataka o email adresi sa koje se šalju email-ovi pravnim licima.

| Podrazumevana podešavanja za Email adresu |                           |  |
|-------------------------------------------|---------------------------|--|
| mailUser                                  | elsignature2018@gmail.com |  |
| mailPass                                  | elsignature123            |  |
| auth                                      | true                      |  |
| enable                                    | true                      |  |
| host                                      | smtp.gmail.com            |  |
| port                                      | 587                       |  |

Podešavanja za Email adresu su već integrisana u samoj aplikaciji.

Tabela 1. Prikaz podešavanja za Email adresu

Pristup ovoj stranici, biće potreban samo u slučaju promene već postojećih podešavanja, koja su prikazana na u tabeli iznad.

| Email                        |
|------------------------------|
| Email adresa:                |
|                              |
| Šifra mail-a:                |
|                              |
| Autentifikacija(true/false): |
|                              |
| Omogućen(true/false):        |
|                              |
| Host:                        |
|                              |
| Port:                        |
|                              |
| Izmeni                       |

Slika 12. Prikaz forme za podešavanje E-mail adrese pošiljaoca

# 5.3. Pregled

Klikom na dugme *Pregled* otvara se stranica koja prikazuje dodatne informacije o korisniku.

### 5.4. Izmena

Klikom na ovo dugme otvara se forma, na kojoj se nalaze postojeći podaci i koje je moguće izmeniti.

# 5.5. Brisanje

Klikom na ovo dugme se briše korisnik iz sistema.

**Napomena :** Nije moguće obrisati korisnika koji je koristio aplikaciju (dodao dokumenta, poslao dokumenta pravnom licu itd.)